## 石油技術協会のリニューアル website デモページによる

## 協会誌電子ファイル先行公開のご案内

平素よりお世話になっております。

さて、既に第82巻第1号からの「お知らせとお願い」にて、会員の皆様にご連絡申し上げております が、昨年度末より会誌デジタル化に向け、電子ファイルシステム、website 上の操作改良の調整を行っ てまいりました。使い勝手や表示方法については、今後も引き続き調整していくところではございます が、来年1月からの本格的運用に先駆けて、本日6月1日(木)からデモページの先行公開を行います ので、お知らせいたします。

今回の website 改良点の概要は次の点になります。

#### 1. 協会誌1冊掲示

第80巻第1号から最新号(第82巻第2号)まで、カラー表紙つきでまるまる一号毎に 掲載しています。あわせて各号、記事毎に掲載順でも掲載しています。

#### <操作方法は次のとおり>

①石油技術協会ホームページ(http://www.japt.org)にアクセスしてください。

- ②画面右の会員専用・会員ログイン(https://www2.japt.org/login/)から、ご登録の ID・PW を 入力して、「会員マイページ」にログインしてください。
  - ◆ID・PW をお持ちでない方
  - 「会員専用ページ」欄にある「ID・PW をお持ちでない既存会員の方こちら」から指示に従って Web 会員登録をお願い致します・

◆ID・PW をお忘れの方

既にWeb 会員登録をされた方でID・PW をお忘れの方は、「会員専用ページ」欄にある「ID・PW を忘れた方はこちら」をクリックして、登録時のメールアドレスを入力していただければ、ID・PW が登録アドレスに自動送信されます。

③会員ページにアクセス後、「石油技術協会誌 一覧はこちら 2015 年~最新号」をクリック(新規)。 画面左上の、「巻号数」から閲覧したい「巻号数」を選んでください。 例えば、第82巻第2号、1冊丸ごと閲覧したい場合は、Vol.82. <u>No.2 p.95</u>を選択してクリック。 個別記事で閲覧したい場合は、「全文」の下にある「個別記事一覧」から個別記事の「タイトル」を 選んでクリックしてください。

## 2. 協会誌内検索

最新の2年間(2015年以降~最新号)の内容については、全文検索が可能です。

### <検索方法は次のとおり>

「論文検索」の「検索欄」に検索ワード(タイトル・著者・キーワード・本文・発行年・巻号など)を 入力していただくと、該当する論文を検索できます。

# 3. 資料のカラー化掲載

第82巻については原稿資料がカラーのもので、著者の了解が得られたものについては、website上で、 順次カラー掲載していきます。(第82巻第1号はカラー掲載済み) ※第83巻からは基本は全資料カラー化掲示。

是非、会員の皆さまに、協会 website にアクセスしていただき、論文の閲覧や検索などをお試しいただき、ご意見・ご感想をお聞かせいただきたくお願い申し上げます。

◆ご意見・ご感想は下記、事務局への問い合わせフォームからお願いいたします。

事務局へのお問い合わせ : https://www.japt.org/otoiawase/jimukyoku-form.html